# VR PRODUKTO "SAUGI KELIONĖ – BENDRAS TIKSLAS" **IDIEGIMO INSTRUKCIJA**

### "Oculus" nustatymas ir konfigūracija "SteamVR" platformai

1. Jdiekite "Oculus" programinę įrangą:

Atsisiųskite ir įdiekite "Oculus" programinę įrangą iš "Oculus" svetainės.

Sukurkite "Oculus" paskyrą arba prie jos prisijunkite.

2. Prijunkite "Oculus Quest/Quest 2":

 Naudokite suderinamą USB-C kabelį (pageidautina oficialų "Oculus Link" kabelį), kad prijungtumėte "Quest" prie kompiuterio. "Oculus" programinėje įrangoje įjunkite "Oculus Link". Gali prireikti leisti duomenų prieigą prie ausinių.

Jdiekite "Steam" ir "SteamVR":
 Atsisiųskite ir įdiekite "Steam" iš "Steam" svetainės.
 Jdiekite "SteamVR" iš "Steam" parduotuvės.

4. Paleiskite "SteamVR":

Atverkite "Oculus" programinę įrangą ir įsitikinkite, kad "Oculus Link" yra aktyvi.

Atidarykite "Steam" ir paleiskite "SteamVR". Dabar "SteamVR" turėtų atpažinti "Oculus" įrenginį.

Išskleiskite ir leiskite - VIA PC VR/Via.exe

#### "Pimax" nustatymas ir konfigūracija "SteamVR" platformai

Įdiekite "Pimax" programinę įrangą (PiTool): Atsisiųskite ir įdiekite "PiTool" iš "Pimax" svetainės.

Jsitikinkite, kad "Pimax" ausinės yra prijungtos prie kompiuterio tinkamais laidais.

2. Sukonfigūruokite "PiTool":

Atidarykite "PiTool" ir įsitikinkite, kad jūsų ausinės atpažįstamos.

• Atnaujinkite programinę įrangą ir tvarkykles, jei bus paprašyta.

• Jjunkite "Parallel Projection" (lygiagrečioji projekcija), jei to reikia dėl suderinamumo su tam tikrais žaidimais. 3. Idiekite "Steam" ir "SteamVR":

Atsisiuskite ir įdiekite "Steam" iš "Steam" svetainės.

Jdiekite "Steam VR" iš "Steam" parduotuvės.

4. Paleiskite "SteamVR":
 • Įsitikinkite, kad veikia "PiTool".

Atidarykite "Steam" ir paleiskite "SteamVR". SteamVR turėtų atpažinti jūsų "Pimax" įrenginį.

Išskleiskite ir leiskite - VIA\_PC\_VR/Via.exe

#### "HTC Vive/Vive Pro/Vive Cosmos" nustatymas ir konfigūracija "SteamVR" platformai

1. Idiekite "HTC Vive" programinę įrangą:

Atsisiųskite ir įdiekite "Vive" sąrankos programinę įrangą iš "HTC Vive" svetainės.

Vadovaudamiesi sąrankos instrukcijomis prijunkite ausines ir bazines stotis.

2. Bazinių stočių ir valdiklių konfigūravimas:

Isitikinkite, kad jūsų bazinės stotys yra tinkamai nustatytos ir sinchronizuotos.

Per "Vive" programinę įrangą suporuokite valdiklius.

3. Jdiekite "Steam" ir "SteamVR":

Atsisiuskite ir įdiekite "Steam" iš "Steam" svetainės.
Įdiekite "SteamVR" iš "Steam" parduotuvės.
4. Paleiskite "SteamVR":

 Atidarykite "Vive" programinę įrangą, kad įsitikintumėte, jog viskas prijungta ir atpažistama.

· Atidarykite "Steam" ir paleiskite "SteamVR". Jūsų "HTC Vive" įrenginį turėtų atpažinti "SteamVR".

Išskleiskite ir leiskite - VIA\_PC\_VR/Via.exe

## Bendri trigdžių šalinimo patarimai

- Atnaujinkite tvarkykles:

- Įsitikinkite, kad visos jūsų GPU ir VR ausinių tvarkyklės yra atnaujintos. Patikrinkite jungtis:
- Patikrinkite, ar visi kabeliai yra patikimai prijungti ir geros būklės.
- Iš naujo paleiskite programinę ir aparatinę įrangą:
   Kartais iš naujo paleidus VR programinę įrangą arba kompiuterį galima išspręsti atpažinimo problemas. - Patikrinkite, ar nėra programinės įrangos atnaujinimų:
- Atnaujinkite "Oculus" programine iranga, "PiTool" ir "Vive" programine iranga iki naujausių versijų. - Sukonfigūruokite kambario nustatymus:
- "SteamVR" paleiskite kambario saranga, kad isitikintumėte, jog jūsų žaidimų zona tinkamai sukonfigūruota.

Jei nepavyksta įdiegti produkto ar turite kitų techninių klausimų, prašome parašyti laišką produkto kūrėjams adresu arturas@gluk.lt

WW/ia Lietuva

SAUGI KELIONĖ **BENDRAS TIKSLAS**